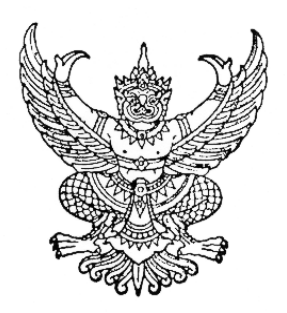

ประกาศคณะกรรมการวิชาชีพสาขาการกำหนดอาหาร เรื่อง การเข้ารับการฝึกใช้โปรแกรมการสอบแบบออนไลน์ (การซ้อมสอบ) และการเข้าสอบความรู้เพื่อขอขึ้นทะเบียนและรับใบอนุญาตเป็นผู้ประกอบโรคศิลปะ สาขาการกำหนดอาหาร ประจำปี ๒๕๖๕

.....

ตามที่คณะกรรมการวิชาชีพสาขาการกำหนดอาหาร ได้ประกาศการสอบความรู้เพื่อขอขึ้น ทะเบียนและรับใบอนุญาตเป็นผู้ประกอบโรคศิลปะสาขาการกำหนดอาหาร ประจำปี ๒๕๖๕ ในวันที่ ๒๗ สิงหาคม ๒๕๖๕ นั้น

ในการนี้ คณะกรรมการวิชาชีพสาขาการกำหนดอาหาร ขอแจ้งกำหนดการและวิธีการเข้ารับ การฝึกใช้โปรแกรมการสอบแบบออนไลน์ (การซ้อมสอบ) และการเข้าสอบความรู้เพื่อขอขึ้นทะเบียนและรับ ใบอนุญาตเป็นผู้ประกอบโรคศิลปะ สาขาการกำหนดอาหาร ประจำปี ๒๕๖๕ โดยให้ผู้มีสิทธิสอบความรู้ๆ จำนวน ๗๘๑ คน รายละเอียดตามแนบท้ายประกาศฉบับนี้

จึงประกาศมาเพื่อทราบโดยทั่วกัน

ประกาศ ณ วันที่ ๑๑ สิงหาคม ๒๕๖๕

Phon allo

(นางสาวชนิดา ปโชติการ) ประธานกรรมการวิชาชีพสาขาการกำหนดอาหาร

#### <u>ข้อปฏิบัติสำหรับการเข้ารับการฝึกใช้โปรแกรมการสอบแบบออนไลน์ (การซ้อมสอบ)</u> และการเข้าสอบความรู้เพื่อขอขึ้นทะเบียนและรับใบอนุญาตเป็นผู้ประกอบโรคศิลปะ

#### ด. การเข้ารับการฝึกใช้โปรแกรมการสอบแบบออนไลน์ (การซ้อมทดสอบ)

๑.๑ ผู้เข้าสอบต้อง Login เข้าระบบก่อนเวลาเริ่มการสอบ ๓๐ นาที และไม่อนุญาตให้ผู้เข้าสอบ ช้อมทดสอบหลังเริ่มดำเนินการไปแล้ว ๓๐ นาที (กรุณาเข้าระบบและทำตามขั้นตอนการทดสอบ)
 ๑.๒ กำหนดการซ้อมทดสอบใน วันเสาร์ที่ ๒๐ สิงหาคม ๒๕๖๕ แสดงตามตาราง ดังนี้

| เวลา                         | หมวดวิชา                                                                | จำนวน (ข้อ)           |
|------------------------------|-------------------------------------------------------------------------|-----------------------|
| ಂಡ.೫೦ - ೦๙.೦೦ ೩.             | <ul> <li>ติดตั้งอุปกรณ์อิเล็กทรอนิกส์ที่ ๑ และ ๒ เพื่อการสอบ</li> </ul> | และเพื่อถ่ายทอดสด     |
|                              | ผู้เข้าสอบให้พร้อม ตามข้อปฏิบัติที่กำหนดไว้                             |                       |
|                              | <ul> <li>เตรียมบัตรประชาชนเพื่อแสดงการยืนยันตัวตนกับกรรมส</li> </ul>    | การคุมสอบ             |
|                              | - Login เข้าระบบซ้อมทดสอบตามเอกสารขั้นตอนก                              | าารเข้าสอบความรู้ ที่ |
|                              | เว็บไซต์ http://register.hss.moph.go.th/diet/                           |                       |
| o๙.୦୦ – o๙.๓୦ <sup>ຆ</sup> . | เจ้าหน้าที่ชี้แจงการซ้อมทดสอบ พร้อมให้สอบถามกระบวนก                     | ารหรือข้อสงสัย        |
| ୦๙.๓୦ – ໑୦.୦୦ ଧ.             | ซ้อมสอบวิชากฎหมายและจรรยาบรรณแห่งวิชาชีพ                                | ଭଠ                    |
| ໑୦.୦୦ - ໑୦.໑୦ ຆ.             | พักการซ้อมทดสอบ (ผู้เข้าสอบเปิดระบบทิ้งไว้ โดยไม่ต้องปิด                | เครื่องระหว่างพัก)    |
| ୦୦.୦୦ – ୦୦.୦୦ ଧ.             | ซ้อมสอบวิชา วิชาชีพการกำหนดอาหาร                                        | ď٥                    |

๑.๓<u>ไม่มี</u> การเก็บผลคะแนนที่ได้จากการซ้อมทดสอบ

#### ษ. การการเข้าสอบความรู้เพื่อขอขึ้นทะเบียนและรับใบอนุญาตเป็นผู้ประกอบโรคศิลปะ

 ๒.๑ ผู้เข้าสอบต้อง Login เข้าระบบก่อนเวลาเริ่มการสอบ ๓๐ นาที และไม่อนุญาตให้ผู้เข้าสอบ สอบหลังเริ่มดำเนินการไปแล้ว ๓๐ นาที (กรุณาเข้าระบบและทำตามขั้นตอนการทดสอบ)
 ๒.๒ กำหนดการสอบใน วันเสาร์ที่ ๒๗ สิงหาคม ๒๕๖๕ แสดงตามตาราง ดังนี้

| เวลา             | หมวดวิชา                              | เนื้อหาวิชา                                                                                                    | จำนวน<br>(ข้อ) |
|------------------|---------------------------------------|----------------------------------------------------------------------------------------------------|----------------|
| ಂಡ.೦೦ - ೦ಡ.೫೦ ೩. | เตรียมการเข้า<br>สอบออนไลน์           | <ul> <li>ติดตั้งอุปกรณ์อิเล็กทรอนิกส์ที่ ๑ และ ๒ เพื่อการสอบ<br/>และเพื่อถ่ายทอดสด ผู้เข้าสอบให้พร้อม ตามข้อปฏิบัติ<br/>ที่กำหนดไว้</li> <li>เตรียมบัตรประชาชนเพื่อแสดงการยืนยันตัวตนกับ<br/>กรรมการคุมสอบ</li> <li>Login เข้าระบบสอบตามเอกสารขั้นตอนการเข้าสอบ<br/>ความรู้ ที่เว็บไซต์ http://register.hss.moph.go.th/diet/</li> </ul> |                |
| ಂಡ.୩୦ - ೦๙.៥೦ ೩. | กฎหมายและ<br>จรรยาบรรณ<br>แห่งวิชาชีพ | <ul> <li>พระราชบัญญัติการประกอบโรคศิลปะ พ.ศ. ๒๕๔๒ และที่<br/>แก้ไขเพิ่มเติม</li> <li>พระราชบัญญัติสถานพยาบาล พ.ศ. ๒๕๔๑ และที่แก้ไข<br/>เพิ่มเติม</li> <li>ระเบียบกระทรวงสาธารณสุขว่าด้วยการรักษาจรรยาบรรณ<br/>แห่งวิชาชีพของผู้ประกอบโรคศิลปะพ.ศ. ๒๕๕๙</li> </ul>                                                                       | č0             |

| เวลา              | หมวดวิชา | เนื้อหาวิชา                                         | จำนวน<br>(ข้อ) |
|-------------------|----------|-----------------------------------------------------|----------------|
|                   |          |                                                     | (00)           |
| ୦๙.ଝ୦ - ୭୦.୦୦ ଧ.  |          | พักสอบ                                              |                |
| oo.oo -           | การกำหนด | - วิชา โภชนาการพื้นฐาน                              | 60             |
|                   | อาหาร ๑  | - วิชา วิทยาศาสตร์การอาหาร                          |                |
| ඉම.୦୦ - ඉ୩.୦୦ ଧ.  |          | พักสอบ                                              |                |
| ୭୩.୦୦ - ୭ଝଁ.୩୦ ଧ. | การกำหนด | - วิชา หลักการโภชนบำบัดและการกำหนดอาหาร             | 1              |
|                   | อาหาร ๒  | - วิชา หลักการบริหารจัดการงานบริการอาหารและโภชนาการ | «О             |
|                   |          | - วิชา การวิจัยด้านโภชนาการและการกำหนดอาหาร         |                |

๓. หากมีข้อสงสัยสามารถสอบถามกรรมการคุมสอบผ่านช่องทาง Line official เท่านั้น **ขอให้ผู้เข้าสอบ เพิ่มเพื่อนใน Line Official ล่วงหน้าก่อนเข้าการสอบ** โดยการสแกน QR code ด้านล่างนี้

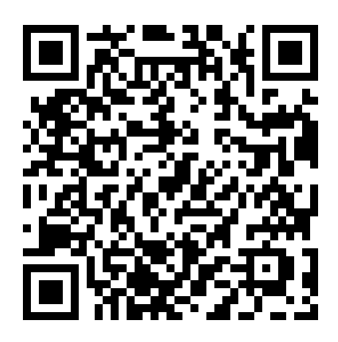

- ๔. ผู้เข้ารับการทดสอบความรู้ๆ ต้อง Login เข้าสู่ระบบโดยใช้ Username และ Password ซึ่งท่านได้รับ จากระบบลงทะเบียนการเข้าซ้อมสอบและการสอบเท่านั้น
- ๕. หากเกิดปัญหา สัญญาณอินเตอร์เน็ตขัดข้อง หลุดออกจากระบบ ขณะที่สอบออนไลน์ ให้ผู้เข้าสอบ
   Login กลับเข้าสู่ระบบทันที เพื่อทำข้อสอบต่อจนเสร็จสิ้น
- ๖. ระบบจะเปิดให้ทำการสอบตามหมวดวิชาและช่วงเวลาที่ระบุไว้เท่านั้น
- ๗. <u>ไม่อนุญาต</u> ให้ผู้เข้าสอบออกจากห้องสอบตลอดช่วงเวลาที่กำหนดไว้ ผู้เข้าสอบต้องนั่งอยู่ในห้องสอบจน หมดเวลาสอบในแต่ละหมวดวิชา และให้พักสอบได้ตามช่วงเวลาที่กำหนดเท่านั้น
- ๘. ผู้เข้าสอบ จัดเตรียมบัตรประจำตัวประชาชน ปากกา กระดาษขนาด Ac ที่ว่างเปล่า ๑ แผ่น อุปกรณ์ ชาร์จ และปลั๊กพ่วง <u>ไม่อนุญาตให้ใช้เครื่องคำนวณในการสอบ</u>
- ๙. วิธีปฏิบัติในการใช้โปรแกรมการสอบแบบออนไลน์ ให้ทำตามขั้นตอนการทดสอบที่แนบท้ายประกาศฯ นี้

### \*\* ห้ามผู้เข้าทดสอบกระทำ \*\* ดังนี้

- ๑๐. กระทำการหรือมีพฤติกรรมอันเป็นการทุจริตในการทดสอบออนไลน์ โดยให้ผู้อื่นเข้าทดสอบแทนตน พูดหรือติดต่อกับผู้เข้าสอบรายอื่น หรือบุคคลภายนอก พยายามดูคำตอบจากผู้เข้าทดสอบรายอื่น หรือ ยอมให้ผู้เข้าทดสอบรายอื่นดูคำตอบของตนเองผ่านสื่ออิเล็กทรอนิกส์ หรือคัดลอกข้อสอบ หรือ ทำสำเนาข้อสอบด้วยวิธีการบันทึก หรือจับภาพหน้าจอ หรือถ่ายรูปข้อสอบ หรือวิธีการอื่นใดที่จะ ส่อถึงการทุจริต
- ๑๑. การนำวัสดุอุปกรณ์อื่นใดที่สามารถใช้รับและแสดงผลข้อมูล เพื่อเอื้อประโยชน์ในการทำแบบทดสอบ หรือการคำนวณ ตำรา เอกสาร ข้อความหรือวัสดุอุปกรณ์ใดที่ไม่เกี่ยวข้องกับการทดสอบออนไลน์
- ๑๒. ผู้เข้าทดสอบออนไลน์ หากกระทำการฝ่าฝืนต่อข้อปฏิบัติและข้อห้ามตามข้อ ๑๐ และ ๑๑ ให้ถือว่า เป็นการกระทำผิดวินัยผู้เข้าสอบ ที่ก่อให้เกิดความเสียหายอย่างร้ายแรง และให้ถือว่าไม่มีสิทธิขึ้น ทะเบียนและรับใบอนุญาตเป็นผู้ประกอบโรคศิลปะสาขาการกำหนดอาหาร ทั้งนี้ หากคณะกรรมการ วิชาชีพสาขาการกำหนดอาหาร ได้ตรวจสอบและพบว่า ระหว่างการสอบออนไลน์มีการทุจริต หรือไม่ ปฏิบัติตามระเบียบที่กำหนด คณะกรรมการวิชาชีพฯ จะไม่พิจารณาคำตอบของบุคคลที่พบการทุจริต หรือกรณีที่ตรวจพบภายหลัง คณะกรรมการวิชาชีพจะไม่พิจารณาคำตอบในแบบทดสอบ หรือปรับ ตกผู้เข้าทดสอบที่มีพฤติกรรมทุจริตโดยทันทีแล้วแต่กรณี หากผู้เข้ารับการสอบเป็นข้าราชการหรือ พนักงานของรัฐ คณะกรรมการวิชาชีพฯ อาจรายงานการกระทำอันเป็นทุจริต ให้ผู้บังคับบัญชาของ ผู้เข้าทดสอบทราบ เพื่อดำเนินการทางวินัยอีกทางหนึ่งด้วยได้

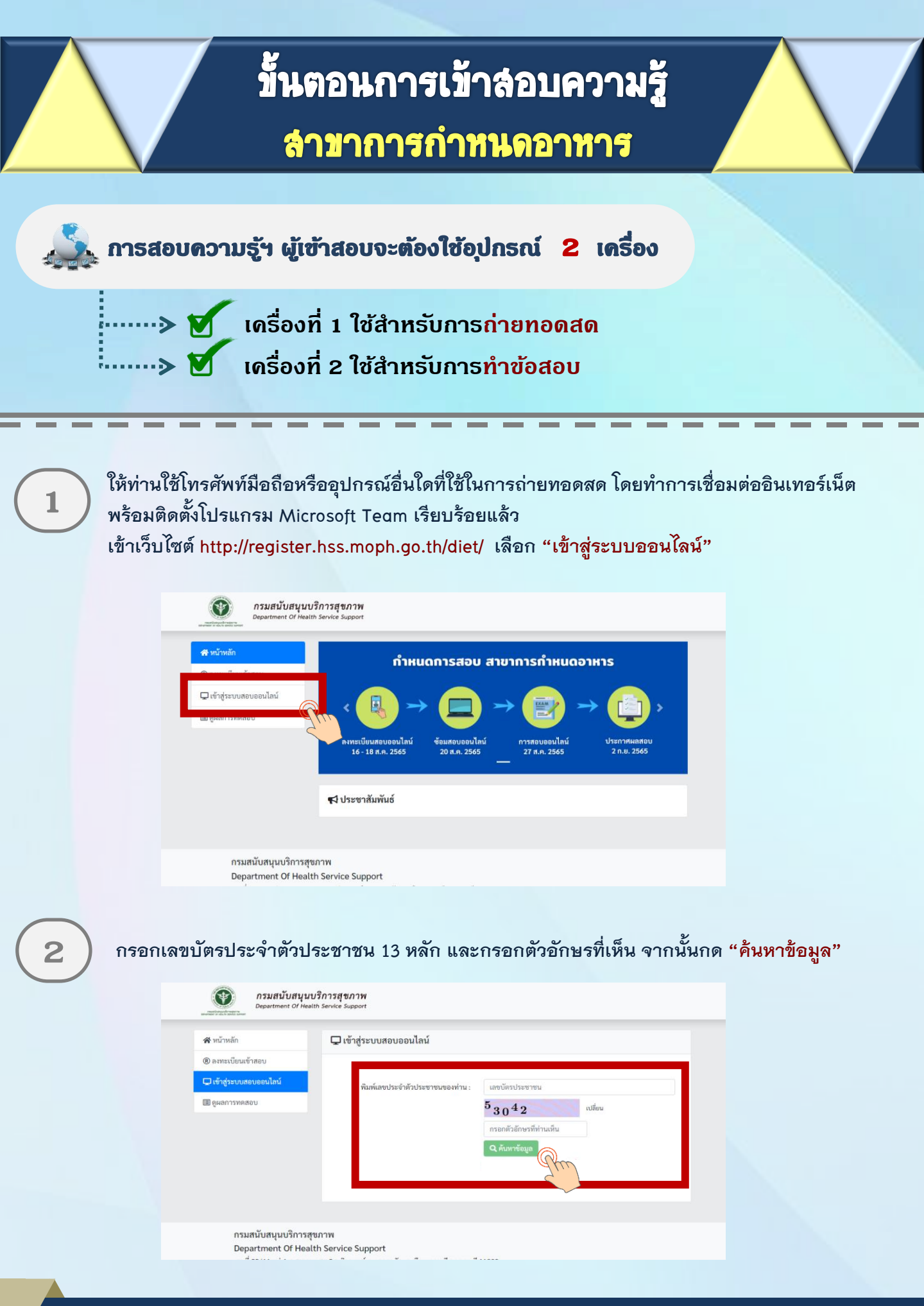

้กองสถานพยาบาลและกาธประกอบโรคศิลปะ กรมสนับสนุนบริกาธสุขภาพ โทธ. 02-1937079

# ขึ้นตอนการเข้าล่อบความรู้ (ต่อ) สาขาการกำหนดอาหาร 3 เมื่อค้นหาแล้ว ให้ท่านตรวจสอบชื่อ - สกุล ของท่าน และเลือก "เข้าระบบ Conference" 3 เมื่อค้นหาแล้ว ให้ท่านตรวจสอบชื่อ - สกุล ของท่าน และเลือก "เข้าระบบ Conference"

| ระบบลงทะเบียนสอบออนไลน์                                              | 🛠 หน้าแรก                                                                                          | ® ลงทะเบียนเข้าสอบ              | ⊘ ตรวจสอบรายชื่อผู้ลงทะเบียน | 🛢 คู่มือการใช้งาน |
|----------------------------------------------------------------------|----------------------------------------------------------------------------------------------------|---------------------------------|------------------------------|-------------------|
| ตรวจสอบรายชื่อผู้ลงทะเบีย<br>นวมพู. จัยุงจนสงเอทารางช่อที่มีมีการลหะ | ยนเข้าสอบ - <mark>สาขากำหนดอาห</mark><br>เอ็อแคนระอะเวลาที่ทางกรมสมับส <i>นุเบริการสุขภาพก</i> ่าะ | <b>าร</b><br>ณค <i>เก่านั้น</i> |                              |                   |
| กรอกข้อมูลบัตรประจำตัวประชาชม * :                                    | เลขบัตรประชาชน 13 หลัก                                                                             |                                 | Q คับหา                      |                   |
| เลขบัตรป<br>;<br><b>:</b> วาเ                                        |                                                                                                    | anference                       |                              |                   |
|                                                                      |                                                                                                    |                                 |                              |                   |

Link จะเชื่อมต่อไปยังโปรแกรม Microsoft Teams ให้ท่านตั้งชื่อในการเข้าห้อง Meeting โดยใช้ ชื่อ - นามสกุลจริง จากนั้นกด Join now โดยตั้งชื่อการเข้าร่วมด้วย <u>ชื่อ - สกุลจริง เป็นภาษาไทย</u>

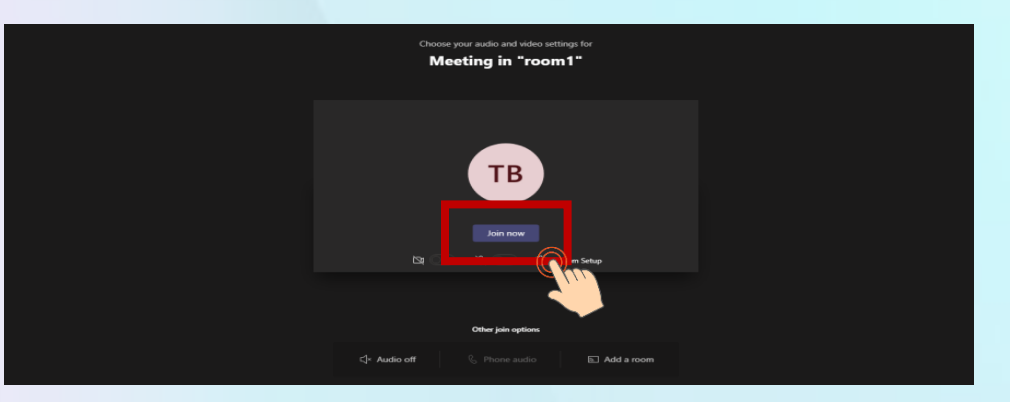

4

5

วางอุปกรณ์อิเล็กทรอนิกส์ตามข้อ 1 ในตำแหน่งที่มองเห็นภาพของผู้เข้าสอบที่มีความสว่างเพียงพอ โดยแสดงใบหน้าแขนทั้งสองข้างที่วางอยู่บนโต๊ะสอบ ลำตัวตั้งแต่ส่วนที่อยู่ระดับเดียวกับโต๊ะสอบขึ้นไป และหน้าจออุปกรณ์อิเล็กทรอนิกส์ที่ใช้ทำข้อสอบ พร้อมพื้นที่โดยรอบ

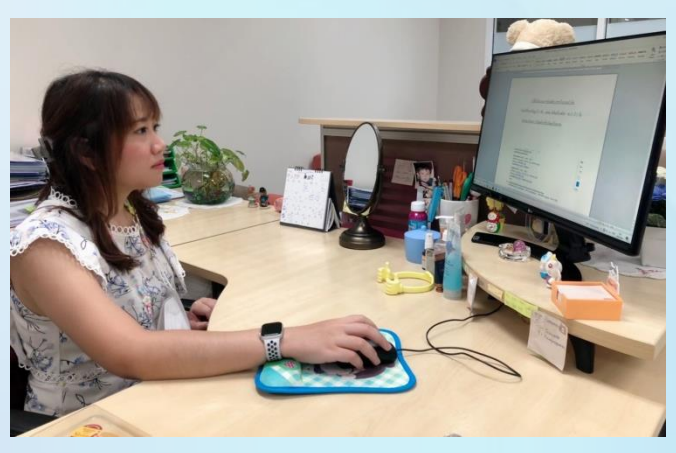

<u>หมายเหตุ</u> : อุปกรณ์ที่สามารถวางบนโต๊ะได้คือ บัตรประจำตัวประชาชน ปากกา กระดาษขนาด A4 ที่ว่างเปล่า 1 แผ่น <mark>ไม่อนุญาต</mark>ให้ใช้เครื่องคำนวณในการสอบ

กองสถานพยาบาลและกาธประกอบโรดศิลปะ กรมสนับสนุนบริกาธสุขภาพ โทธ. 02-1937079

## สาขาการกำหนดอาหาร

6

ให้ท่านใช้เครื่องคอมพิวเตอร์ตั้งโต๊ะ / เครื่องคอมพิวเตอร์แบบพกพา / Tablet / IPad ที่สามารถเชื่อมต่อ อินเทอร์เน็ต สำหรับใช้ในการทำข้อสอบ เข้าเว็บไซต์ http://register.hss.moph.go.th/diet/ เลือก "เข้าสู่ระบบสอบออนไลน์"

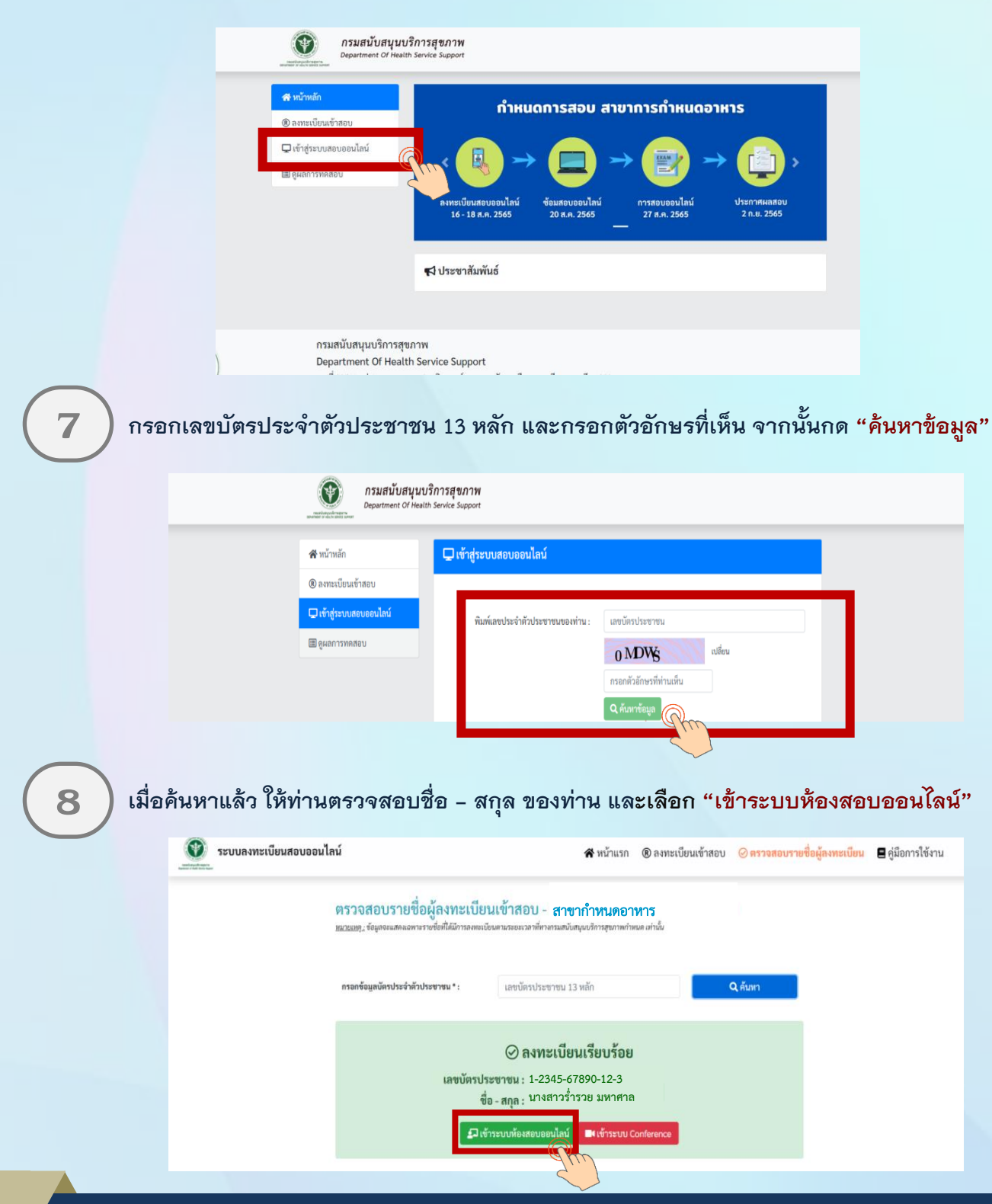

้กองสถานพยาบาลและกาธประกอบโรดศิลปะ กรมสนับสนุนบริกาธสุขภาพ โทธ. 02-1937079

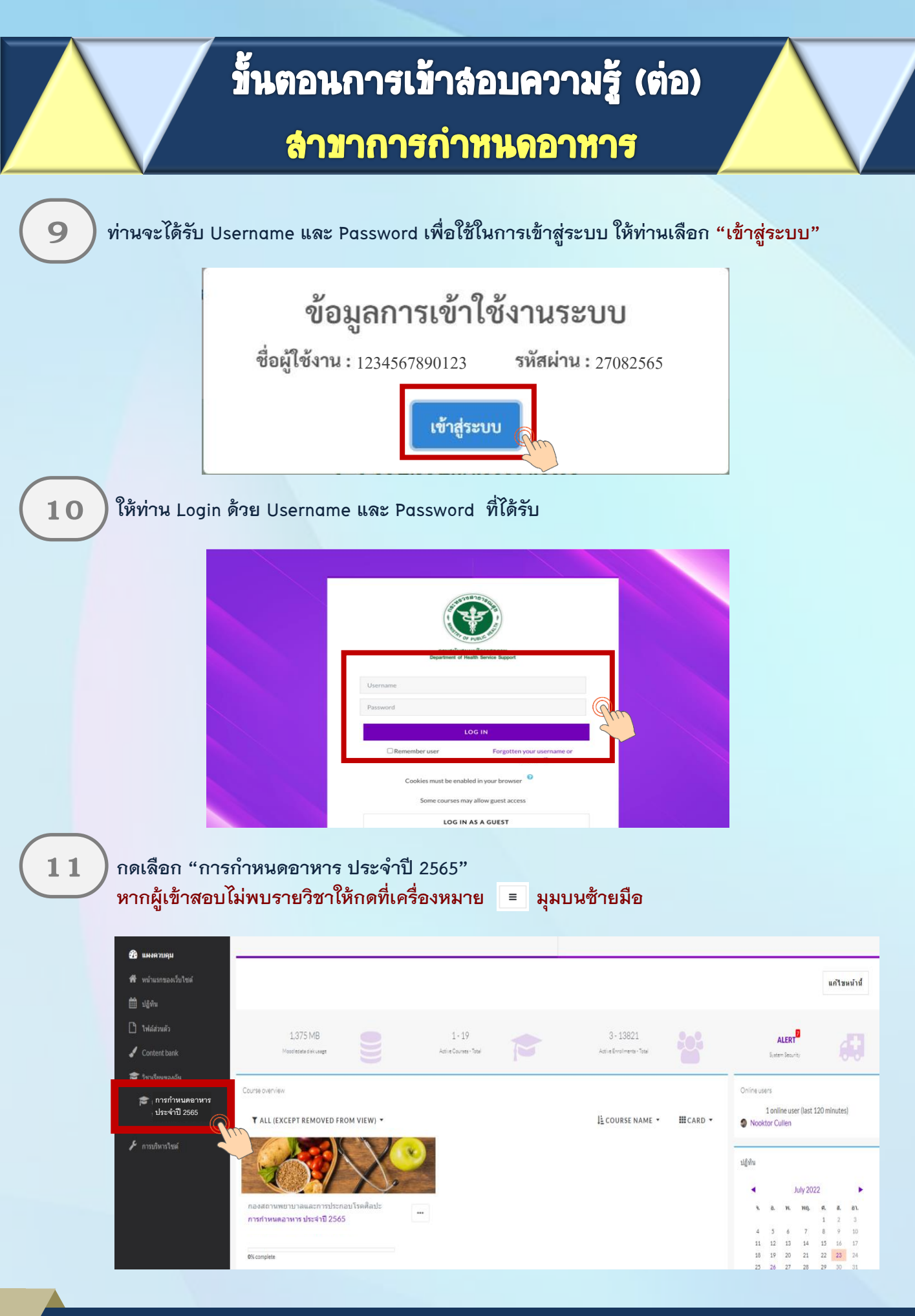

้กองสถานพยาบาลและการประกอบโรดศิลปะ กรมสนับสนุนบริการสุขภาพ โทร. 02-1937079

## สาขาการกำหนดอาหาร

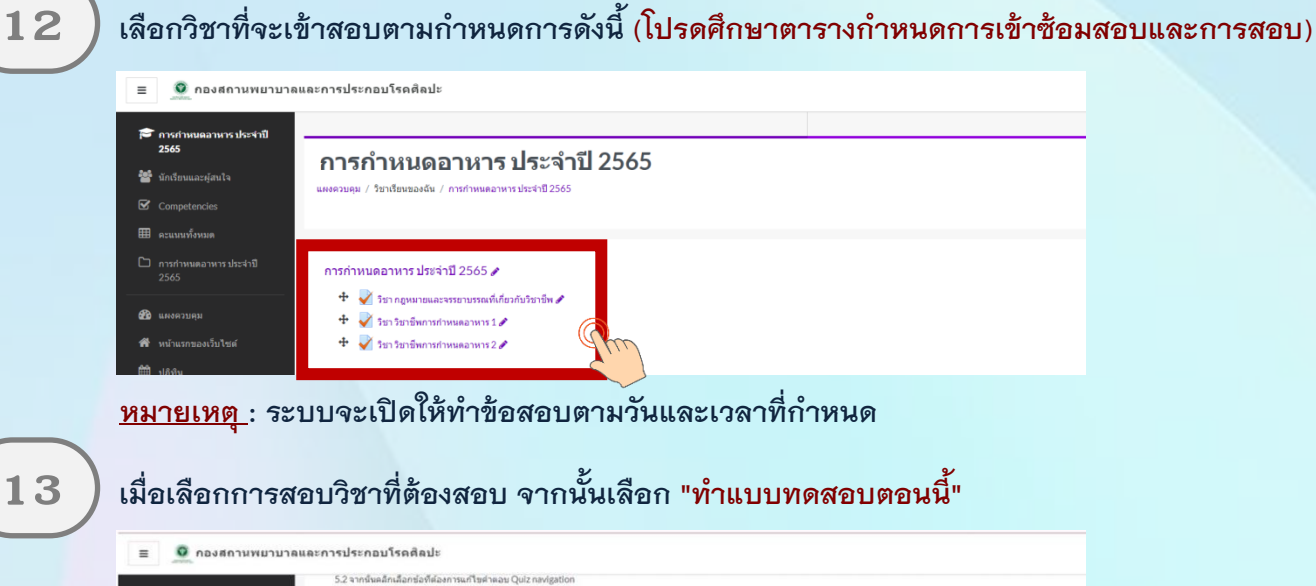

| รี รังสีเทคนิด                  | 5.2 จากนินคลึกเลือกข่อที่ต่องการแก้ไขค่าตอบ Quiz navigation       |                             |     |
|---------------------------------|-------------------------------------------------------------------|-----------------------------|-----|
|                                 | 5.3 หลังจากทำทดสอบครบทุกข้อแล้วคลิก "Finish attempt"              |                             |     |
| 🖌 มกเรียนและผู้สมใจ             | 6. คลิก "ส่งคำตอบแล้วสินสุดการทำแบบทดสอบ" เพื่อส่งคำตอบ           |                             |     |
| Competencies                    | 7. คลิก "ส่งค่าตอบแล้วสิ้นสุดการทำแบบทคสอบ" อีกครั้ง เพื่อยืนยันก | ารส่งคำตอบ                  |     |
| 🛙 คะแนนประเมต                   | 8. ระบบจะแสดงข่อสอบที่ส่ง เลือก "Finish review "                  |                             |     |
|                                 | 9. ระบบจะ <u>ให้รายงานผลตะแนน</u> การทำข้อสอบ                     |                             |     |
| ⊃ การกำหนดฉาหาร<br>ประจำปี 2565 |                                                                   |                             |     |
| 🗴 пичналийн                     |                                                                   | Grading method: ควนมหลุงสุข |     |
| 🕈 หน้าแรกของเว็บไซต์            |                                                                   |                             |     |
| 🗎 ปฏิพิน                        |                                                                   | ห่าแบบทดสอบตอนนี้           | Car |
|                                 |                                                                   |                             |     |
|                                 |                                                                   |                             |     |

14

15

ผู้สอบเลือกคำตอบที่ถูกต้อง <mark>โดยคลิกเลือกที่ข้อความที่เป็นคำตอบ</mark> หรือคลิกในเครื่องหมายหน้า <mark>ตัวเลือก</mark>ที่เป็นคำตอบของข้อนั้น ๆ หากต้องการเปลี่ยนคำตอบก็กระทำได้ในลักษณะเดียวกัน

<mark>คลิก Next Page</mark> เพื่อทำแบบทดสอบข้อต่อไป หรือ<mark>คลิก Previous Page</mark> เพื่อกลับไปแก้ไขคำตอบใน ข้อก่อนหน้าและหาก ผู้สอบไม่แน่ใจกับคำตอบที่เลือกสามารถคลิกสัญลักษณ์ธง (ปักธงคำถาม) เพื่อกลับมาทบทวนคำตอบอีกครั้งได้

| ≡ 🧕 กองสถานพยา:                 | บาลและการประกอ            | บโรคดีลปะ                                                                                  | 4.P                      |
|---------------------------------|---------------------------|--------------------------------------------------------------------------------------------|--------------------------|
| 🗢 feikmaŭa                      | -                         |                                                                                            |                          |
| 營 นักเรียนและคู่สนใจ            | การกำหา                   | นดอาหาร ประจำปี 2565                                                                       |                          |
|                                 | และสวบคุม / วิร           | ชาเรียนของฉัน / รังสีเทคนิค / รังสีเทคนิค / วิชากฎหมายและจรรยาบรรณแห่งวิชาชีพ / ดูตัวอย่าง |                          |
| 🎟 คะแบบทั้งพมต                  |                           |                                                                                            |                          |
|                                 | คำถาม 4                   | ใบอนุญาตให้ดำเนินการสถามพชาบาล ตามกฎหมาชว่าด้วยสถามพชาบาลมีอายุก็ปี                        | ນາກາຈແນນທອສລນ            |
| 🗅 การกำหนดอาหาร<br>ประจำปี 2565 | answered<br>Marked out of | 0.1. asselu                                                                                |                          |
| 🚯 แลงควบคุม                     | 1.00<br>7 Snachnara       | 0 2. 10                                                                                    | 10                       |
| 💏 หน้าแรกของเว็บไซต์            | • unterhera               | 0.3.58                                                                                     | Finish attempt           |
| 🛗 ปฏิติน                        |                           | 0.5. 101                                                                                   | เริ่มการแสดงด้วอย่างไหม่ |
| 🗋 ให้แล่งหลัง                   |                           |                                                                                            |                          |
| 🖌 Content bank                  | - PERMANY P               |                                                                                            |                          |
| 🎓 รีซาเรียนของฉัน               | PREVIOUS                  | AVE CAS                                                                                    |                          |

กองสถานพยาบาลและกาธประกอบโรคศิลปะ กรมสนับสนุนบริกาธสุขภาพ โทร. 02-1937079

## ล่าขาการกำหนดอาหาร

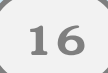

เมื่อ<u>คลิกตอบข้อสุดท้ายแล้ว</u>ให้ "<mark>คลิก Finish Attempt</mark>" เพื่อระบบจะรายงานว่ายังมีข้อใดที่ผู้สอบ ยังไม่ได้ทำตอบ

| ≡ 🧕 กองสถานพยาบาล                                       | และการประกอบโรลศิลปะ                                                                                   | A. +                                        |
|---------------------------------------------------------|----------------------------------------------------------------------------------------------------|---------------------------------------------|
| 🞓 การกำหนดอาหาร<br>ประจำปี 2565<br>著 จักเรียนและอุ่สนใจ | การกำหนดอาหาร ประจำปี 2565                                                                             |                                             |
| Competencies                                            | แลงควบคุม / วิชาเรียนของฉัน / รังสีเทคนิค / รังสีเทคนิค / วิชากฎหมายและพระบบรรณแห่งวิชาอีพ / ดูด้วอชาง |                                             |
| 🏛 คะแนนทั้งหมด                                          |                                                                                                    |                                             |
| 🗅 General                                               | คำถาม<br>10                                                                                            | ปาทางแบบทคลอบ<br>เคาอาเอาเลาเสาเสาเราเอาเอา |
| 🗅 การกำหนดอาหาร<br>ประจำปี 2565                         | มิปญาส<br>สายเทศส์ 0 1. สณะกรรมการวิสามิพ                                                              |                                             |
| 🕲 แลงควบคุม                                             | Names Sut 9<br>100                                                                                     |                                             |
| 🕅 หน้าแรกของเว็บไซต์                                    | <ul> <li>№ สารสาราม</li> <li>2. ปลัดกรรษรรษฐาย</li> </ul>                                              | Finish attempt                              |
| 🗒 ปฏิติน                                                | <ul> <li>3. อรับมักรมสนับสบบเวิการสนภาพ</li> </ul>                                                     | เริ่มการแสดงตัวอย่างใหม่                    |
| 🗅 ใหม่ส่วนตัว                                           |                                                                                                    |                                             |
| / Content bank                                          | <ul> <li>4. คะมากระเกาะประกอบโรคดีลปะ</li> </ul>                                                       |                                             |
| 🗢 วิชาเรียนของฉัน                                       | 05                                                                                                    |                                             |
| ศร การกำหนดอาหาร<br>ประจำปี 2565                        | <ul> <li>รัฐมนตรีวาการกระทรงศาชารณภูม</li> </ul>                                                       |                                             |
| 🗲 การมริหารไซต์                                         |                                                                                                    |                                             |
| ป เพิ่มนส์อด                                            | PREVIOUS PAGE                                                                                          | ·                                           |
|                                                         |                                                                                                    | (11)                                        |

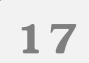

หาก<u>ต้องการย้อนกลับไปแก้ไขคำตอบ</u> ให้คลิก "Return to attempt" หาก<u>ต้องการสิ้นสุดการทำแบบทดสอบ</u> ให้คลิก "ส่งคำตอบแล้วสิ้นสุดการทำแบบทดสอบ"

| การกำหนดอาหาร                      | Summary of attempt |                                                                                                    | 1 2 3 4 5 6 7 8 |
|------------------------------------|--------------------|----------------------------------------------------------------------------------------------------|-----------------|
| ประจำปี 2565<br>นักเรียนและคู่สนใจ | ศากาม              | สถานะ                                                                                                    | 10              |
|                                    | 1                  | บันทึกต่าตอบแล้ว                                                                                                    |                 |
| คะแบบทั้งหมด                       | 2                  | บันทึกคำตอบแล้ว                                                                                                    |                 |
|                                    | 3                  | บันทึกต่าดอบแล้ว                                                                                                    |                 |
| การกำหนดอาหาร<br>ประจำปี 2565      | 4                  | บันทึกสำตอบแล้ว                                                                                                    |                 |
|                                    | 5                  | บันทึกคำตอบแต้ว                                                                                                    |                 |
|                                    | 6                  | บันทึกคำตอบแล้ว                                                                                                    |                 |
| ปฏิทีน                             | 7                  | บันทึกต่าดอบแต้ว                                                                                                    |                 |
|                                    | 8                  | บันทึกคำตอบแล้ว                                                                                                    |                 |
|                                    | 9                  | บันทึกคำตอบแล้ว                                                                                                    |                 |
| วิชาเรียนของฉัน                    | 10                 | บันทึกคำตอบแล้ว                                                                                                    |                 |
| การกำหนดอาหาร<br>ประจำปี 2565      |                    |                                                                                                    |                 |
| การบริหารไขด์                      |                    | RETURN TO ATTEMPT                                                                                                    |                 |
|                                    |                    | the state of the state of the s |                 |

## สาขาการกำหนดอาหาร

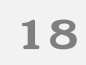

#### แล้วให้คลิก "ส่งคำตอบแล้วสิ้นสุดการทำแบบทดสอบ" อีกครั้ง เพื่อยืนยันการส่งคำตอบ

| ≡ 🧕 กองสถานพยาบาย | ลและการประกอบโรดดีลปะ |                                                                                                    | 1.9 | 6 |
|-------------------|-----------------------|----------------------------------------------------------------------------------------------------|-----|---|
| การกำหนดอาหาร     | 3                     | ขันถึกต่าหลุยแต้ว                                                                                                    |     |   |
| ประจำปี 2565      | 4                     | ขั้งทัึกค่าหลบแล้ว                                                                                                    |     |   |
| Competencies      | 5                     | ขังทึกสาหลอแสว                                                                                                    |     |   |
|                   | 6                     | ขันถึกคำตอบแล้ว                                                                                                    |     |   |
| 🗅 General         | 7                     | ขันถึกล่าดอวแต่ว                                                                                                    |     |   |
| 🗅 การกำหนดอาหาร   | 8                     | ขันถึกด้าดอยแล้ว                                                                                                    |     |   |
| ประจาป 2565       | 9                     | ขังศึกด่างอยแล้ว                                                                                                    |     |   |
| 📽 และแรมสม        | 10                    | <sup>อันถึกกระ</sup> การยืนยัน ×                                                                                                    |     |   |
| 🛗 ปฏิพัน          |                       | สมปาวิสารระระระวาที่บนแหลสสาย                                                                                                    |     |   |
| D Addames         |                       | ารู้และ การราชสาราชสาราชสาราชสาราชสาราช<br>ออกจากกราชานมนาติสอมแล้วดูเจะไม่                                                                                                    |     |   |
| 🖋 Content bank    |                       | ต้อง • ส่งสามอานแล้วสั้นสุดการทำนะบาทดสอบ                                                                                                    |     |   |
| 🎓 รับวรับของอัน   |                       | and the second second s |     |   |

19

#### ระบบจะแสดงคำตอบที่ท่านได้ตอบไป ในขั้นตอนนี้ท่านจะ<u>ไม่สามารถแก้ไขคำตอบ</u>ได้ ให้ <mark>"คลิก Finish review</mark>" เพื่อสิ้นสุดการทำแบบทดสอบ

| ≣ 🧕 กองสถานพยาบาล                                                                                        | และการประกอบโรคศัลปะ                                                                                                    | A. # |  |
|----------------------------------------------------------------------------------------------------|----------------------------------------------------------------------------------------------------|------|--|
| international<br>survival 2200<br>Second Competencies<br>Competencies<br>En accusofienta<br>Competencies | <ul> <li>3. อริบดีการเสรียมพุทมศึกรรฐมาพ</li> <li>4. ออนกรรมการการประกอบโรคสิงปะ</li> <li>5. รัฐมมตรีว่าการกระหรวงสาขารองชุม</li> </ul> |      |  |
| มารถ้วยเหลางาร<br>ประจำปี 2565<br>เมษงความคุม<br>เพิ่ง แลงความคุม                                        | สารแปนของคุณให้สูกต่อง<br>สารแปนที่ถูกต่องคือ:<br>ชัญเหลรัวการกระทรวงสารารณสุข                                                          |      |  |
| <ul> <li>biljihu</li> <li>bildinuli)</li> <li>✓ Content bank</li> <li>≠ Struktursandu</li> </ul>         | Finish review<br>∢ การขึบเป็นตัวลมของผู้เข้าสอบ ไปอีง ∨ โขา จึงอั้นเลยัด 1 ►                                                            | Pm   |  |

<u>หมายเหตุ</u> : กรณีที่ผู้เข้าสอบกดส่งคำตอบไม่ทันเวลา ระบบจะทำการบันทึกคำตอบของผู้เข้าสอบอัตโนมัติ แต่เพื่อความสมบูรณ์ของการส่งคำตอบ ผู้เข้าสอบควรบริหารจัดการเวลาในการทำข้อสอบ และกดส่งคำตอบให้ทันตามเวลาที่กำหนด

## ลาขาการกำหนดอาหาร

20

ผู้เข้าสอบ เลือก "การกำหนดอาหาร ประจำปี ๒๕๖๕" เพื่อเตรียมตัวสอบวิชาถัดไป <u>ตามเวลาที่กำหนด</u>

| Turnessen und                 | เมาสุนครการบระกอบเรศตุลนะ                                                                                                    |  |
|-------------------------------|----------------------------------------------------------------------------------------------------|--|
| การกำหนดอาหาร<br>ประจำปี 2565 | และความหุม / ระหรือของสม / รังสังหาชิด / รังสังหาชิด / รังกาญหลายและพระการกละเหรือราชิด                                                                                              |  |
| นักเรียบและคู่สนใจ            |                                                                                                    |  |
|                               | วิชากฎหมายและจรรยาบรรณแห่งวิชาชีพ                                                                                                    |  |
|                               | หุ่งสวนเนื้อกท่างอาปรูกท่อง โดยหลักแน้อกที่ช่วงหาแห่งใหล่กางอาปรองสักรพรการหล่างกันอีก ที่เป็นสารอาปรองชื่อนั้น                                                                      |  |
|                               | 1.จลึก"แบบทดสอบ"                                                                                                    |  |
| การกำหนดอาหาร<br>ประจำปี 2565 | 2. คล้ำ "ท่ามบบาดสอบองที่"                                                                                                    |  |
|                               | 3. ยู่สอบเลือกต่าดอบที่ถูกต่อง โดยอลักเลือกที่ช่อความที่เป็นต่างอบ หรืออลักไขเครื่องหมายหน่าตัวเลือก ที่เป็นต่างอบของช่อขึ้น ๆ พากต่องการแปล่อนต่างอบที่กระทำให้ในสักษณะเลี้ยวกัน    |  |
| ENTRALIES.                    | 4. อลิก Nest เพื่อทำแบบทดสอบข่อขอไป หรือแล็ก Previous เพื่อกลับไปนกไขส่าดอบใหม่อกอนหน้าและหาก ผู้สอบไม่แนไฟบส่าดอบที่เนื้อกสามารถแล้กสัญลักษณ์ระ (Flag) เพื่อกลับมารรมสาดอบลิกษโรได้ |  |
| หม้าแรกของเว็บไซต์            | 5. เนื่อดมีกดอนข้อสุดท่ายแล้ว ไฟดสิก Next เพื่อระบบกรายการว่ายังมีปลไดซ์ที่สุดบยังในให้กำดอบ                                                                                         |  |
|                               | 5.1 พากต้องการปลามกรีบไปแก้ไขต่างอยูง คลิก Return to attempt                                                                                                    |  |
|                               | 5.2 หากขึ้นหลักเมือกข้อที่ต่อการแก้ไขต่างอยู่ Quiz rankgation                                                                                                    |  |
|                               | 5.3 valles sensitivaalassensusedaala aada "Finish attempt"                                                                                                    |  |
| Seutomaalia                   | 8. อนึก "สอง่านอบแล้วสิ้นสุดการประมบบอลสอบ" เพื่อสองของ                                                                                                    |  |
|                               | 7. คลิก" สอสาหองแต่งสิ้นสุดการประแบบกอสอบ" มีกลไร เพื่อมีแม้เพาะสอสาคอม                                                                                                    |  |
| การภาพนหลาหาร<br>ประจำปี 2565 | B. structure educative dan "Finish review"                                                                                                    |  |
| madandad                      | 9. รายบนะในรายสายและครแหนการทำวัดสอบ                                                                                                    |  |

<u>หมายเหตุ</u> : 1. ผู้เข้าสอบต้องนั่งทำข้อสอบตลอดระยะเวลาสอบ สามารถพักเข้าห้องน้ำได้ในช่วงเวลาพัก ที่กำหนดให้เท่านั้น

- ผู้เข้าสอบต้องเตรียมความพร้อมของอุปกรณ์ และการเชื่อมต่ออินเตอร์เน็ตให้มีความเสถียร และมีสัญญาณที่ดีตลอดระยะเวลาการสอบ
- หากเกิดปัญหาจากการปฏิบัตินี้ให้สอบถามกรรมการคุมสอบผ่านทาง Line official ในวันที่ 20 และวันที่ 27 สิงหาคม 2565 เท่านั้น

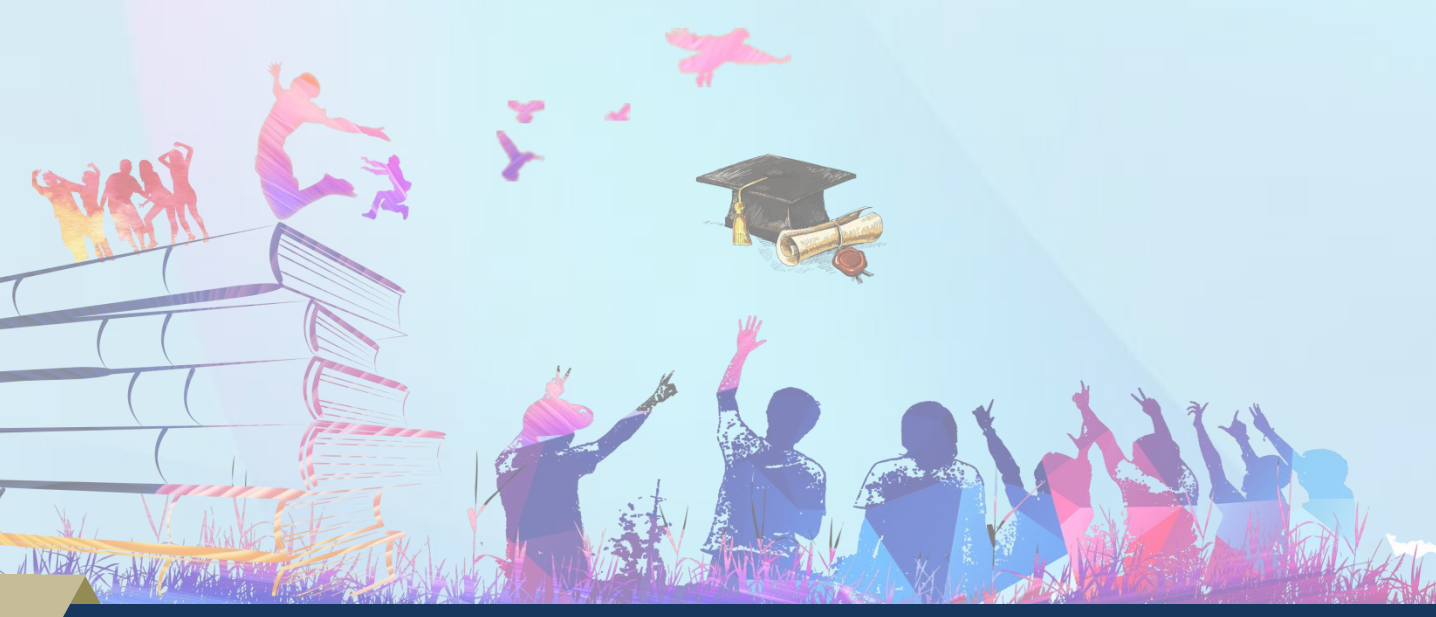

้ กองสถานพยาบาลและการประกอบโรคศิลปะ กรมสนับสนุนบริการสุขภาพ โทร. 02-1937079